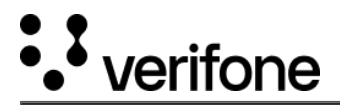

## Audit Log

**Verifone Central - Device Management** feature supports **Audit Log** which enables recording the events/activities chronologically. The Audit Log feature provides an option to search logs based on the time Interval, Organization ID, User and Event Type.

Follow the option sequence below to view the Audit Logs.

| Verifone Central          | -> Device | Management -> | Reports -> | Audit Loa |
|---------------------------|-----------|---------------|------------|-----------|
| Contraction of Contention | - Doneo   | Fianagement + | neporto +  | Addie 209 |

| <br>Verifone Device Management ~                                                                            | Reports 🗸                | Administration V     | Help & Support      |                 |                      |                  |             |
|----------------------------------------------------------------------------------------------------|--------------------------|----------------------|---------------------|-----------------|----------------------|------------------|-------------|
|                                                                                                    | Audit Log<br>Device Mana | gement >             | ESTA<br>OWN<br>ADM  | IER<br>IIN      |                      |                  |             |
| Key Indicators                                                                                              |                          |                      |                     |                 |                      |                  |             |
| Battery > Current Last                                                                                      | Days                     | Current              | Last 7 Days         | Device Status > | Last 7 Days          | Download >       | Last 7 Days |
| Install ><br>Current Last                                                                                   | Days                     | lemory >             | Last 7 Days         | Software Sync > | Last 7 Days          | Parameter Sync > | Last 7 Days |
| Profile         Details         History         Jol           Software         Software Status         Part | ameters D                | iagnostic Profile Cu | istom Identifiers F | Ports IOModules | Custom Attributes Se | curity           |             |

Click Audit Log.

| Audit Log                |                                                                     |      |                    |             |              |  |  |  |
|--------------------------|---------------------------------------------------------------------|------|--------------------|-------------|--------------|--|--|--|
| Search by Item ID        |                                                                     |      |                    |             |              |  |  |  |
| 10/4/2022 - 10/11/2022 > | 10/4/2022 - 10/11/2022 V Organisations (+100) V User V Event type V |      |                    |             |              |  |  |  |
| Date and Time 🕈          | Event type                                                          | User | User email address | User status | Organization |  |  |  |
| 10/11/2022, 15:42:44     | User updated                                                        | -    | -                  | -           | A11RE        |  |  |  |
| 10/11/2022, 15:42:39     | User updated                                                        | -    | -                  | -           | A11RE        |  |  |  |
| 10/11/2022, 15:04:48     | User updated                                                        | -    | -                  | -           | A11RE        |  |  |  |
| 10/11/2022, 15:04:46     | User updated                                                        | _    | _                  | -           | A11RE        |  |  |  |
| 10/11/2022, 14:54:56     | User updated                                                        | _    | -                  | -           | A11RE        |  |  |  |
| 10/11/2022, 13:35:02     | Entity updated                                                      | -    | -                  | -           | A11RE        |  |  |  |

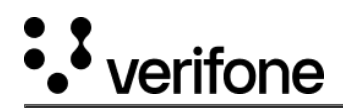

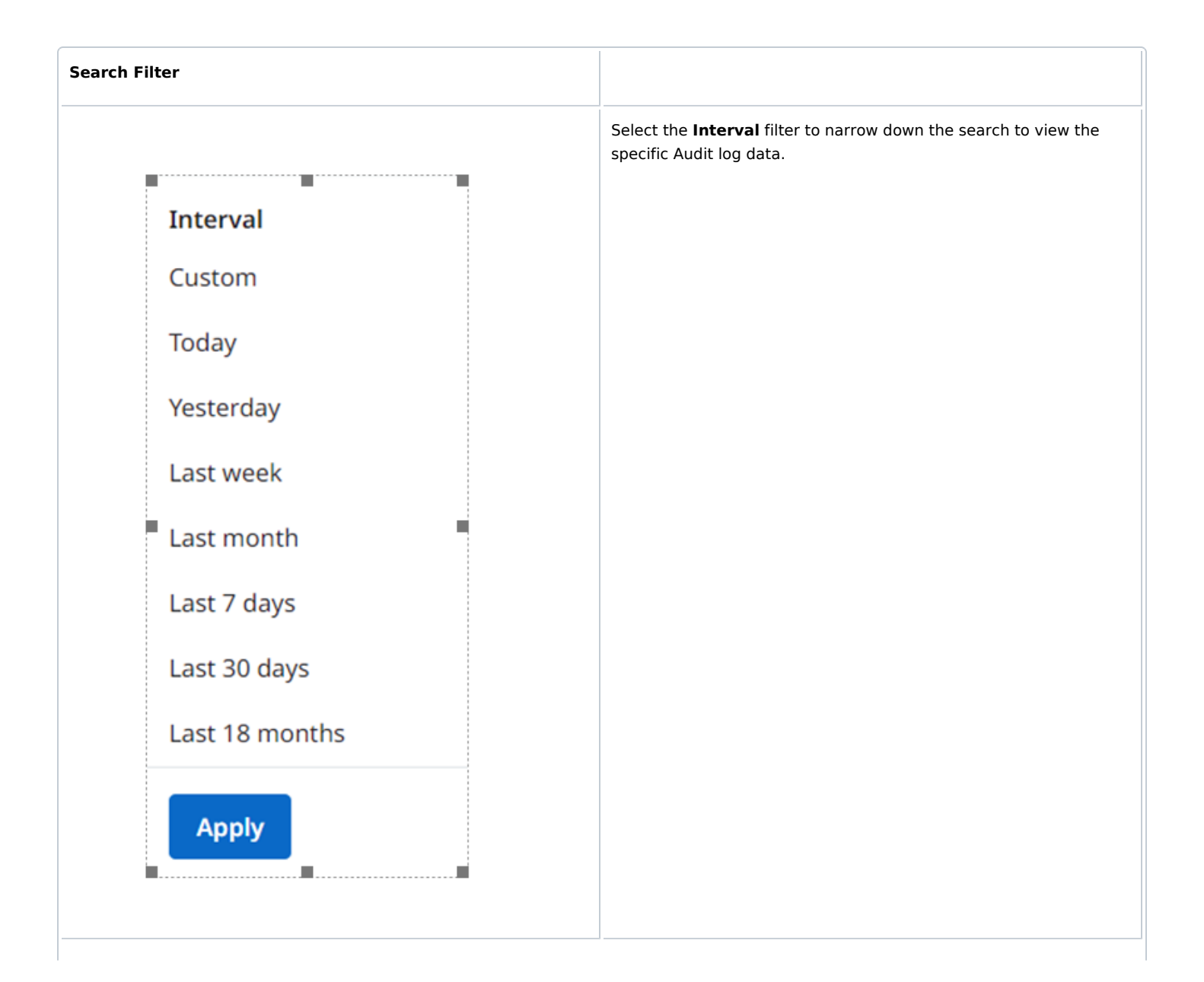

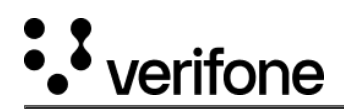

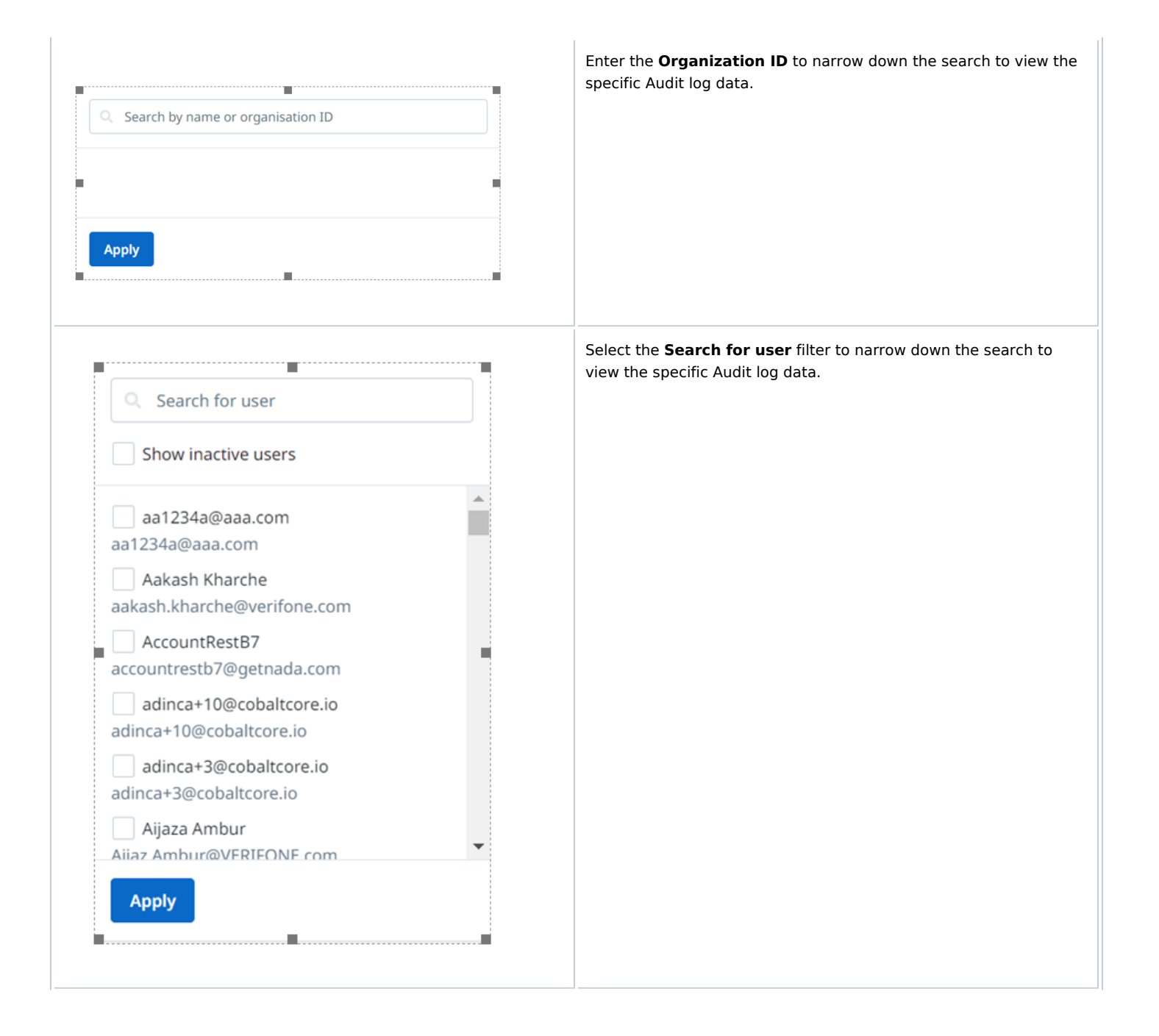

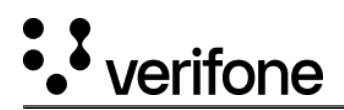

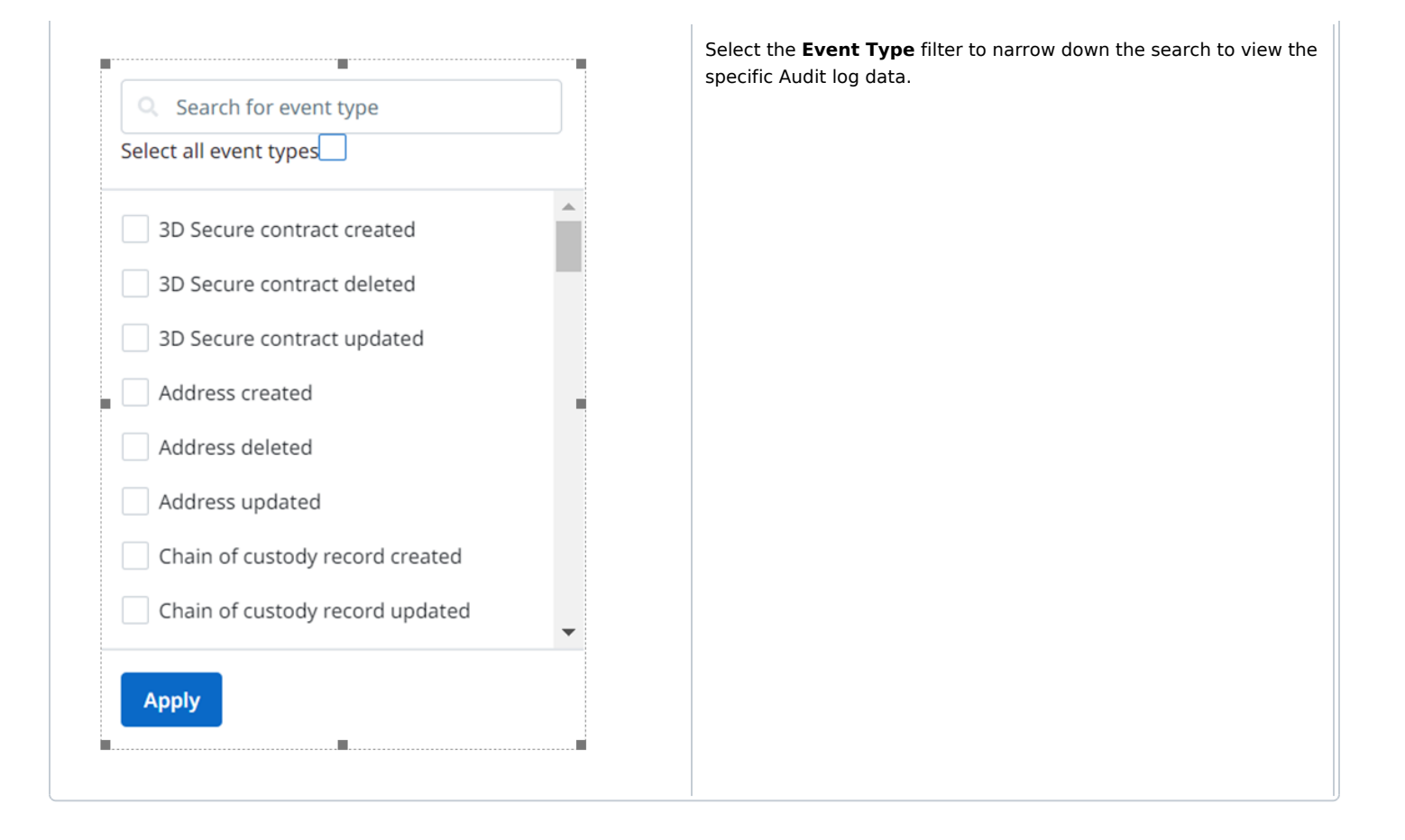